## 职业技能等级证书网上缴费申领步骤

| 1. 准备电子照片                                                                                                    |  |  |
|----------------------------------------------------------------------------------------------------|--|--|
| <b>照片要求:</b><br>照片颜色: <u>彩色白底</u> (近期免冠二寸证件照); 最低像素: <u>358×441</u> ; 照片大小: <u>12K-25K;</u><br>命名格式: <u>姓名身份证号</u> ; 照片格式: <u>jpg 格式</u> , 暂不接收其他格式的图片;<br>说明: 若上传照片大于要求像素,则照片可能会被裁减; 若上传照片大于 25K,则照片可能会被压缩。 |  |  |
| 2. 开始证书查询                                                                                                    |  |  |
| 打开"中语智汇"公众号——点击底部菜单栏"比赛"——点击"中商学会证书申领"<br>(或打开谷歌浏览器,输入网址<br>http://www.chinaceaedu.org.cn/cgi-bin/loadhtml/sjxh/TXTSJXHKZRTWSBMUSERCON/0/0/flag:sjxhkzrt)                                                    |  |  |
| 第三届全国高校、WWWWWWWWWWWWWWWWWWWWWWWWWWWWWWWWWWWW                                                                                                    |  |  |
| 课证融通查询申领<br>姓 名*                                                                                                    |  |  |
| 手机号码*                                                                                                    |  |  |
| 开始查询                                                                                                    |  |  |

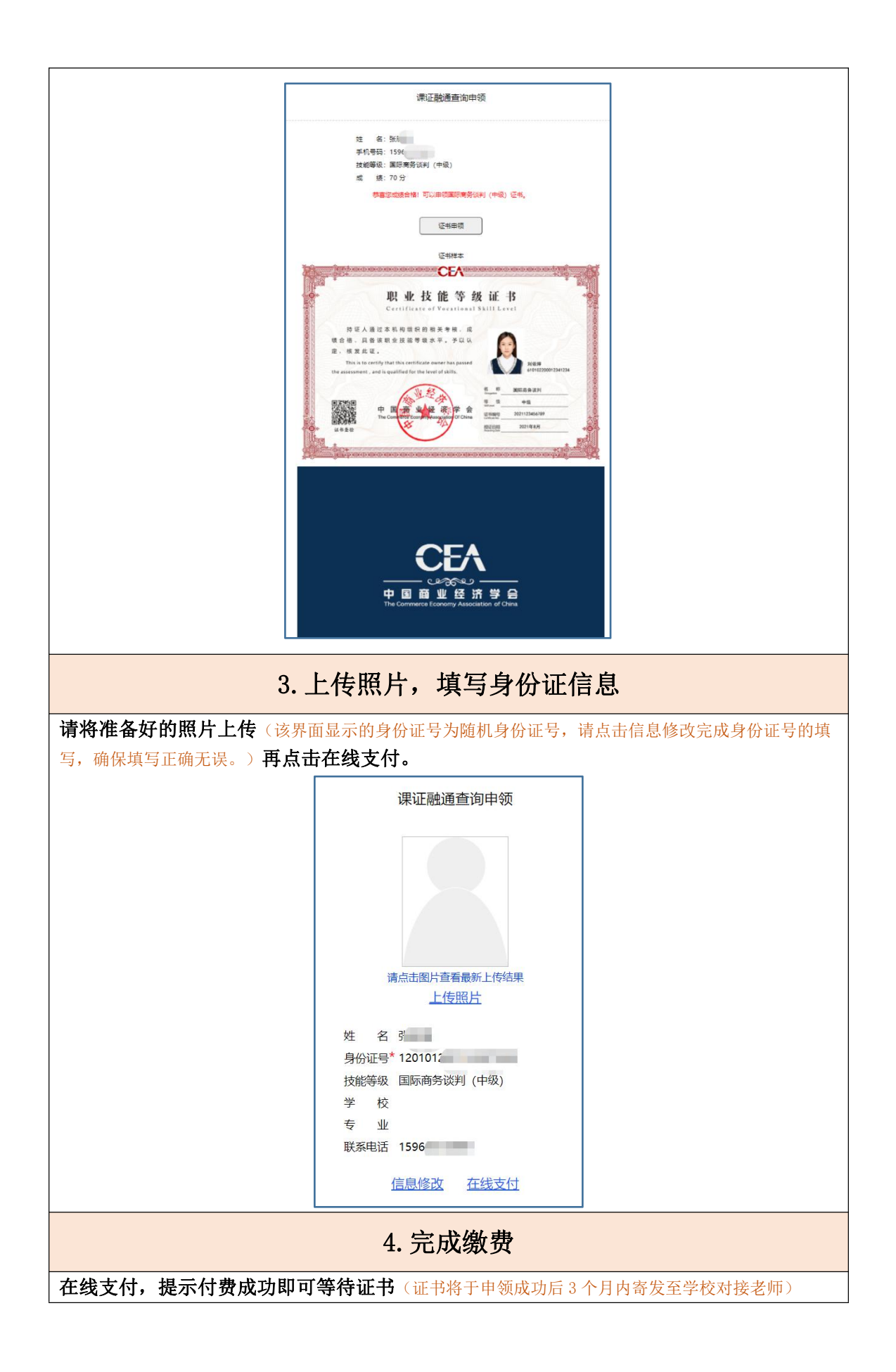

| 1             |                                                                                                    |
|---------------|----------------------------------------------------------------------------------------------------|
|               | 在线支付                                                                                                    |
|               |                                                                                                    |
|               |                                                                                                    |
|               |                                                                                                    |
|               | Sector Contraction of Contraction of |
|               |                                                                                                    |
|               | 44                                                                                                    |
|               | x 口· 2 · 2 · 2 · 2 · 2 · 2 · 2 · 2 · 2 ·                                                                                                    |
|               | 证书名称:国际商务谈判(中级)                                                                                                    |
|               | 学 校:                                                                                                    |
|               | 专 业:                                                                                                    |
|               | 联系电话: 159                                                                                                    |
|               | 缴费金额: 380.00元                                                                                                    |
|               | 确认无误,去支付                                                                                                    |
| l             |                                                                                                    |
| 左张支付          |                                                                                                    |
|               |                                                                                                    |
| 支付宝支付         |                                                                                                    |
| 点击下方按钮使用支付宝进行 | 报名费支付                                                                                                    |
| 支付宝 付款        |                                                                                                    |
|               | ,                                                                                                    |
| .1            |                                                                                                    |
|               |                                                                                                    |

证书名称: 国际商务谈判(中级)

**证书费用:** 380 元/次

证书样式:

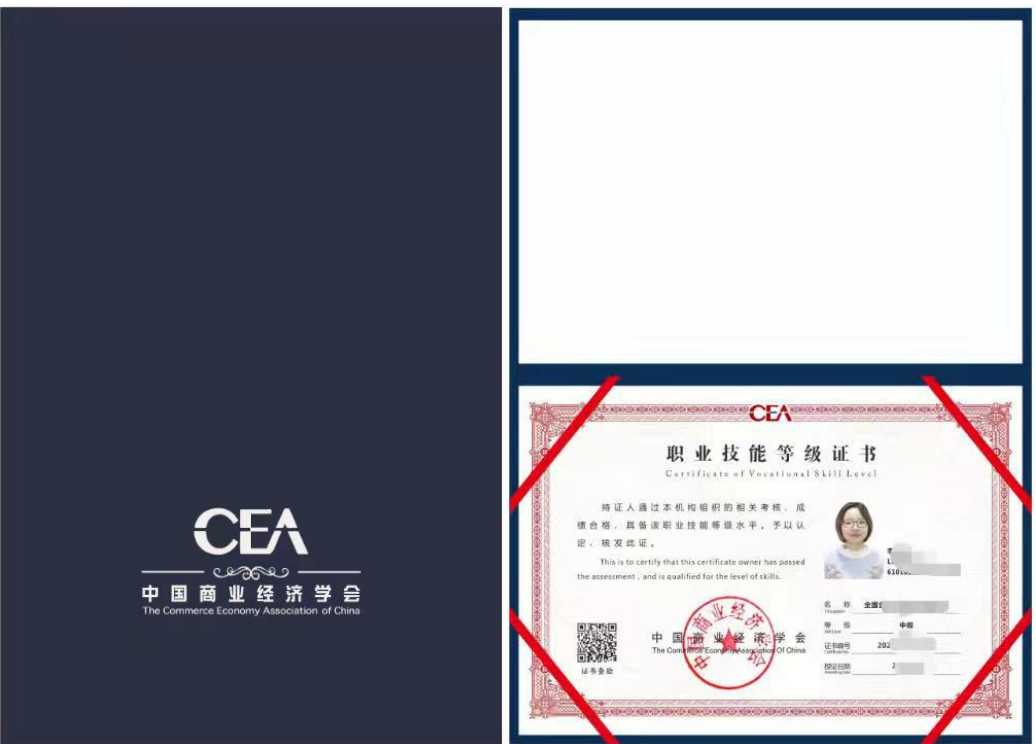